## 대 조건 전 문 Afficher le texte plus rapidement dans Internet Explorer.

Quand on « surf » sur le net (Internet), il arrive parfois que la page ne s'affiche pas, du moins le navigateur utilisé charge les images avant le texte.

En pressant la touche d'espace (la touche verte dans notre exemple), on indique au navigateur Internet que l'on veut avoir les textes avant d'avoir les images.

| Ech | ap | ŀ  | n | r2 | 13 |   | nq |    | Ð | n  | " | ,      | Ð  |     | n  | п       | 1      | nı: | rκ          | 튫    | Seame of the seame of the seame | AND . | -         | <b>0</b> - | 200     | 瀫   |
|-----|----|----|---|----|----|---|----|----|---|----|---|--------|----|-----|----|---------|--------|-----|-------------|------|----------------------------------------------------------------------------------------------------|-------|-----------|------------|---------|-----|
| 2   | ł  | Ne |   | 2. | 9  | 2 | 1  | ۰, | ŕ | 0  | , | a<br>¢ | U  | -   | iı | +       | ,      | +   |             | her  | ĸ                                                                                                    | Ŧ     | 25        | 1          | a       | -   |
| -   | 1  | •  | Z | E  | 1  | R | T  | Y  | 1 | Ú, | I | C      | ĺ, | Ρ   | -  |         | 6<br>9 | H   | ntrée<br>11 | Supp | fir                                                                                                    | ŧ     | 7         | 8          | 9       |     |
| 0   |    | 0  | 1 | s  | D  | F |    | 6  | н | 1  | 1 | K.     | L  |     | M  | 96<br>ù | 1      |     |             |      |                                                                                                    |       | 4         | 5          | 6<br>-+ |     |
| 1   | 2  | ľ  | w | ×  | C  | 1 | v  | B  | N |    | 7 | :      | 1  |     | 1  | 1       | ſ      |     |             |      | t                                                                                                    |       | 1<br>Filt | 2          | 3       | Ent |
| CM. | -  | 1  | 4 |    |    |   |    |    |   |    |   |        |    | Vit | G  | H       |        |     | OH          | ٠    | 1                                                                                                    | -     | 0         |            | in      |     |

# PREFRONT Erreur système au

démarrage de Windows.

Votre micro-ordinateur s'ouvre normalement quand soudain...

L'écran de l'ordinateur reste figé sur une page toute noire avec du texte blanc « imcompréhensible » pour un utilisateur moyen.

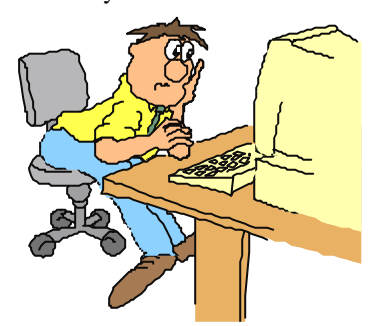

Pas de panique, - **surtout ne pas éteindre votre ordinateur -**. Ça ne résoudra pas le problème au contraire cela risque d'entraîner d'autres complications à votre machine.

Il suffit juste de regarder en bas à gauche de votre écran où il y a marqué sur deux lignes : *« Non-System disk or disk error* 

#### Replace and strike any key when ready »

Cela veut dire que vous avez oublié tout simplement de retirer une disquette de l'ordinateur lors de la précédente utilisation.

Pour corriger l'erreur, enlever la disquette puis appuyer sur n'importe quelle touche pour que Windows termine sa procédure d'ouverture.

## DESERTROF Le pavé numérique ne répond pas.

Horreur, plus moyen d'utiliser le pavé numérique qui se trouve sur la droite de votre clavier.

N'ayez crainte, il suffit simplement d'appuyer une fois sur la touche appelée « Verr num» ou encore « Num Lock » sur certains claviers.

Remarquez que lorsque le pavé numérique est fonctionnel, une petite lumière verte s'allume (entouré en rouge sur notre exemple) en haut à droite de votre clavier.

| Ech | ap | п |     | r? | r3 | •  | 18 |    | m | n | r  | r   | n  | [     | y | n       | U    | m  | re:        | 國    | in a second |   | G       | )  | - W    | 湿    |
|-----|----|---|-----|----|----|----|----|----|---|---|----|-----|----|-------|---|---------|------|----|------------|------|-------------|---|---------|----|--------|------|
| 2   | ł  | é | 12. |    | ٩, | 0- | ī  | ٠, | ć | 1 | ', | 96  | 10 | -     |   | +=      | +    | ٠  |            | 1eer |             | + | XII.    | 1  | a      | -    |
| -   | ^  | 4 | Z   | E  | 1  | \$ | Т  | 1  | 1 | U | 1  | 4   | 0  | P.    |   |         | 1. 5 | ,E | atrée<br>2 | Sup  | fit         | ŧ | 7       | 8. | 9      | +    |
| ۲   |    | 0 | S   |    | D  | F  |    | 6  | н | 7 |    | ĸ   | L  | h     | A | 96<br>ù |      | â  |            |      |             |   | 4       | 5  | 6<br>→ |      |
| 1   | 2  | W | V   | ×  | C  | 1  | Y  | B  | N | 1 | 2  | 1.1 |    |       | 5 | T       | t    |    |            |      | 1           |   | 1<br>Fh | 2  | 3      | Entr |
| CM  | -  | 1 | 1   | Γ  |    |    |    |    |   |   | -  |     |    | Alt ( | à | -       | 8    | 1  | CM         | +    | ŧ           | - | 0       |    | -      |      |

Lorsque ce pavé est inactif (pavé numérique), ce pavé sert à la navigation dans vos documents Word, Excel, Publisher... En effet, il permet avec une simple pression d'une touche d'aller en haut d'un document ou en bas d'un document, de descendre ligne par ligne...

# Comment réaliser le tildé « ~ » avec le clavier.

Souvent dans un document ou dans une adresse Internet, on a besoin de ce caractère nommé tildé « ~ ».

Celui-ci s'obtient en faisant la combinaison suivante de touche sur le clavier : « Alt Gr» + « 2 ».

Mais avec cette combinaison, le tildé n'apparaît pas.

La solution (pas logique) était de faire un deuxième tildé, les deux s'affichant, et de supprimer le deuxième tildé pour en avoir qu'un seul.

En fait, il suffit tout simplement d'appuyer sur la touche d'espace.

Donc la combinaison est : « Alt Gr » + « 2 » + « la touche d'espace ».

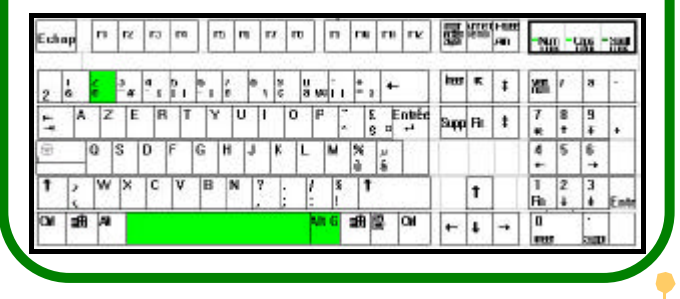

Le Poké-édu n°30 • 22 avril 2002

Page 3